Solid State Logic

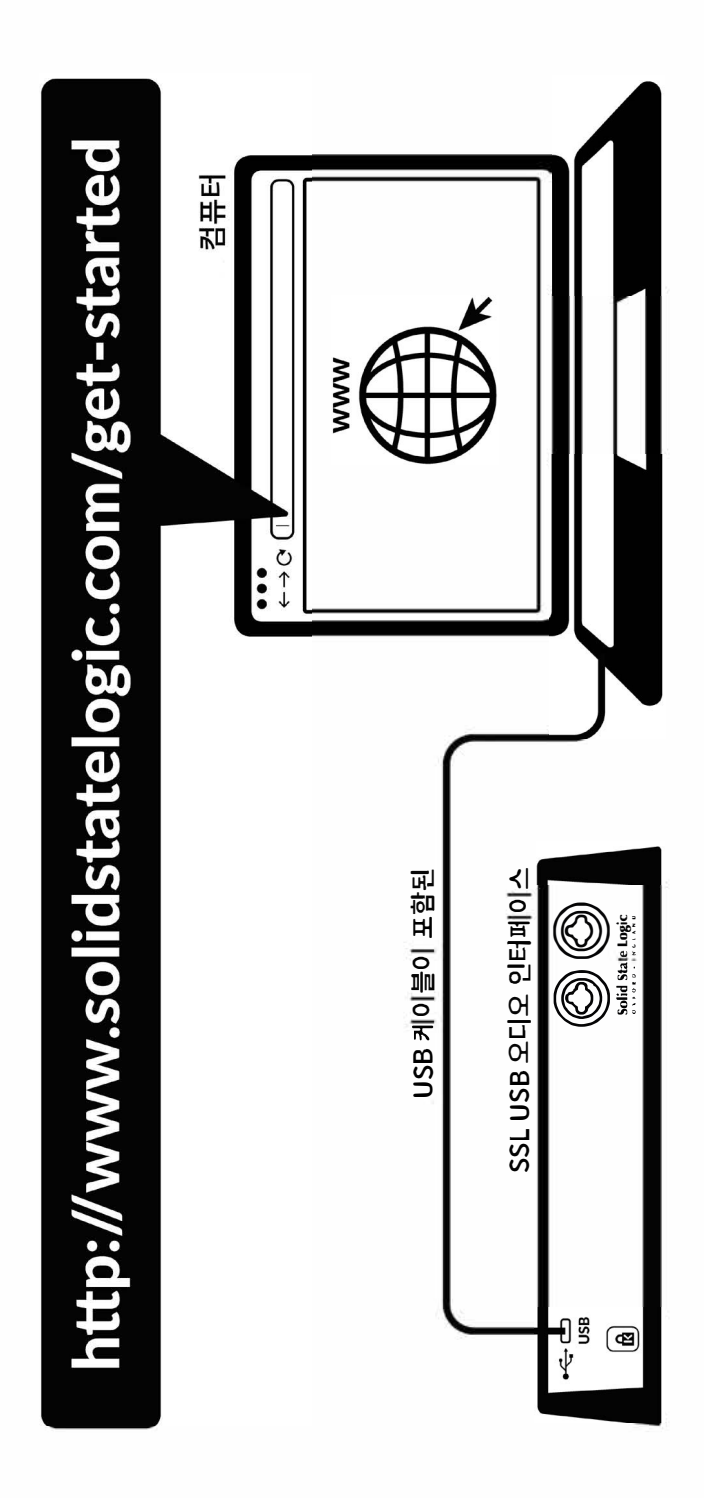

### 오늘 등록하십시오

귀하의 SSL USB 오디오 인터페이스를 등록하고 당사 및 기타 업계 최고의 소프트웨어 회사들의 다양한 독점 소프트웨어 패키지들에 액세스하십시오. www.solidstatelogic. com/get-started로 이동하여 화면의 지시를 따르십시오. 등록 과정에서, 귀하의 장치의 일련 번호를 입력해야 합니다. 일련 번호는 장치 밑면의 레이블에 있습니다.

#### xx-xxxxxx-xxxxxxxxxxxxxx 일련 번호

## 빠른 시작

1. 포함된 USB 케이블 중 하나를 사용하여 SSL USB 오디오 인터페이스를 귀하의 컴퓨터 에 연결하십시오.

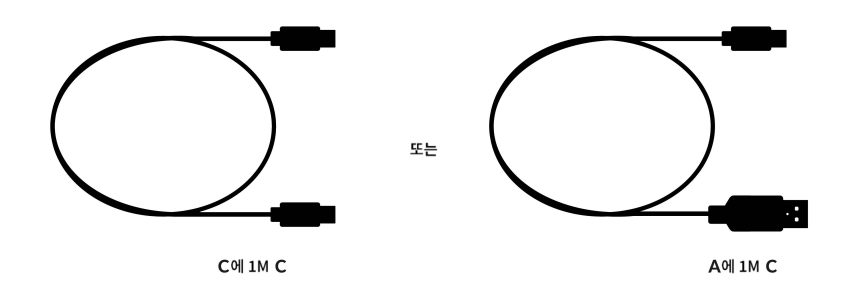

2. 귀하의 SSL 2 / SSL 2+ 용 USB 오디오 드라이버를 다운로드 및 설치하십시오 solidstatelogic.com/support/ downloads

3. '제어판'으로 이동한 다음 '사운드'로 이동하여 '재생' 및 '녹음' 탭들 모두에서 기본 장치로 'SSL 2 USB'/ 'SSL 2+ USB'를 선택하십시오

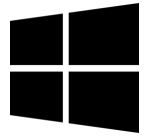

ć

2. '시스템 환경 설정'으로 이동한 다음 '

사운드'로 이동하여 입력 및 출력 장치로

'SSL 2'/ 'SSL 2+'를 선택하십시오.

3. 귀하가 좋아하는 미디어 플레이어를 역어 유악 듣기를 시작하거나 또는 귀하의

DAW를 열어 음악 만들기를 시작하십시오

## 아무것도 들을 수 없습니까?

빠른 시작 단계들을 수행했지만 여전히 미디어 플레이어나 DAW에서 재생되는 소리가 들리지 않으면, **모니터 믹스** 컨트롤의 위치를 확인하십시오. 가장 왼쪽 위치에서는, 귀하가 연결한 입력만 들립니다. 가장 오른쪽 위치에서는 귀하의 미디어 플레이어/DAW로부터 USB 재생을 들을 수 있습니다.

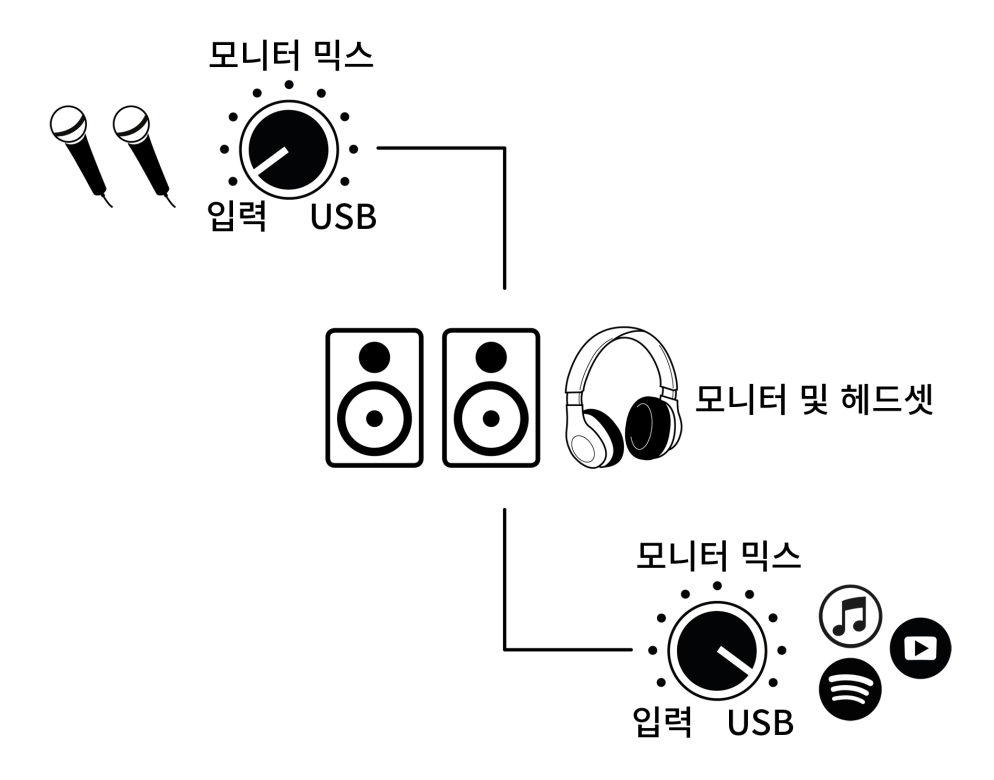

귀하의 DAW에서, **오디오 환경 설정** 또는 재생 엔진 설정에서 귀하의 오디오 장치로 'SSL 2' 또는 'SSL 2+'가 선택되어 있는지 확인하십시오.

#### 다국어

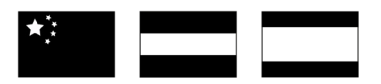

이 빠른 시작 안내서는 solidstatelogic.com/support의 당사 지원 페이지를 통해 여러 언어들로 이용 가능합니다.

# Solid State Logic E N G L A N • OXFOR

# 감사합니다

귀하의 SSL 제품을 즐기시기 바랍니다. 등록하고 놀라운 추가 소프트웨어 패키지에 액세스하는 것을 잊지 마십시오 www.solidstatelogic.com/get-started

문제 해결 및 FAQs

자주묻는 질문들은 Solid State Logic 웹 사이트**solidstatelogic.com/support에서 찾을 수 있습니다**